# **Formation Web (Mozilla Firefox 7)**

L'objectif général de ce module est de vous permettre d'utiliser le web pour effectuer des recherches et récupérer des données textuelles et graphiques ainsi que des fichiers. Le navigateur utilisé est Mozilla Firefox version 7.

# 1. Accéder au navigateur

- Problème : Je suis connecté. Je veux naviguer, surfer. Il me faut accéder au navigateur
- **Solution** : *Démarrer* > (tous les) Programmes > (Mozilla Firefox) > Mozilla Firefox

### 2. Accéder à un site dont l'adresse est connue

**Problème** : J'ai trouvé l'adresse du site Internet de Google. Je veux y accéder.

Solution : Cliquer, dans la *barre d'adresse*, n'importe où sur l'adresse actuelle 🖙 elle se colore en bleu

|     | 🐸 Google - Mozilla Firefox                                                                              |
|-----|----------------------------------------------------------------------------------------------------|
|     | <u>Fichier</u> Édition <u>Affichage</u> <u>H</u> istorique <u>M</u> arque-pages <u>O</u> utils <u>?</u> |
|     | C X A 8 http://www.google.fr/webhp?rls=ig                                                               |
|     | Saisir : <u>www.google.fr</u> > Entrée                                                                  |
| NB: | Les adresses sont parfois données sous la forme : <u>http://www.google.fr</u> . Il est                  |
|     | inutile de saisir <i>http://</i>                                                                        |

### 3. <u>Naviguer</u>

**Problème** : Pour revenir sur les pages.

- Solution : Revenir à la page précédente en cliquant sur l'icône *Reculer d'une page* (en haut de la fenêtre, à gauche)
  - Tout bien réfléchi, je veux quand même lire l'autre page cliquer sur l'icône Avancer d'une page

| 20 |    |   | 6 |   |
|----|----|---|---|---|
| 1  |    | 1 | 2 |   |
|    |    |   |   |   |
|    | ς. |   | 2 | 1 |
|    |    | - | ~ | 0 |

#### 4. Modifier la taille de l'affichage du texte

**Problème** : J'ai oublié mes lunettes. J'ai un peu de mal à lire le texte à l'écran. Est-il possible d'avoir des caractères plus gros ?

- **Solution** : Menu *Affichage* > *Zoom* > *Agrandir*
- NB: > Une autre méthode plus rapide consiste, si l'on dispose d'une souris à molette, à appuyer sur la touche *Ctrl* et de faire rouler la molette vers le haut (pour agrandir) ou vers le bas (pour diminuer).
   > La modification de la taille de l'affichage du texte n'est pas possible dans toutes les pages Web.

# 5. Copier le texte d'une page web

- *Problème* : Je veux copier le texte d'une page web pour le retravailler dans mon logiciel de traitement de texte.
- Solution : Dans la page *Google*, cliquer-glisser à l'aide la souris pour sélectionner tout le texte dans le cadre grisé
  - Se placer n'importe où sur la zone sélectionnée (en bleu) > *clic droit* > *Copier*
  - Ouvrir Word > Ctrl+V (pour coller)

NB: Si, dans une page Web, vous avez sélectionné beaucoup d'informations et en même temps des images, lorsque vous copiez-collez dans votre traitement de texte, la mise en forme est souvent curieuse. Pour éviter cela au lieu de simplement coller, il vaut mieux passer :
 dans Word 2000, XP, 2003 par Édition > Collage spécial... > Texte sans mise en forme > OK

- dans Word 2007 par l'onglet *Accueil* > dans la zone *Presse-papiers*, cliquer sur la flèche sous *Coller* > *Collage spécial* > *Texte sans mise en forme* > *OK* 

# 6. <u>Rechercher un mot dans une page Web</u>

**Problème** : Dans une page web très longue, je cherche à localiser un mot précis.

- Solution : Revenir vers Mozilla Firefox, dans la page *Google* 
  - Ctrl+F > en bas de la fenêtre, dans la zone de saisie *Rechercher*, saisir : xxxxx
    - > Suivant > Suivante (pour se déplacer sur toutes les occurrences du mot xxxxx)
  - Cliquer sur *Surligner tout* pour surligner en jaune toutes les occurrences.

### 7. Rechercher une information par déplacement hiérarchique dans un annuaire

| Problème :  |    | Je cherche des recettes de cuisine.                                                                                                    |
|-------------|----|----------------------------------------------------------------------------------------------------|
| Solution :  | •  | <i>Ctrl+T</i> (pour faire apparaître un nouvel onglet)                                                                                                    |
|             | •  | Taper « recette de cuisine » et cliquez sur entrer, vous accédrez alors à                                                                                                    |
|             | Go | ogle avec les liens correspondant à votre recherche.                                                                                                    |
| <b>NB</b> : |    | Un annuaire est un outil de recherche dans lequel les sites ont été classés par des spécialistes. Il permet d'obtenir moins de réponses qu'un moteur de recherche mais celles-ci sont souvent plus pertinentes. |
|             |    |                                                                                                    |

# 8. <u>Rechercher une information à l'aide d'un moteur de recherche</u>

**Problème** : Je cherche une information précise

- **Solution** : *Ctrl*+ *T* (pour faire apparaître un nouvel onglet)
  - Accéder au site : www.google.fr
  - Dans la zone de saisie au milieu de la page, saisir : *madiran* > cliquer sur le pavé *Recherche Google*
  - Tout en maintenant la touche *Ctrl* enfoncée, cliquer sur *Le MADIRAN* !

     *©* un nouvel onglet *Le MADIRAN* ! apparaît > cliquer dessus pour accéder au site
  - Cliquer sur la croix à droite du nouvel onglet pour le fermer.

| <b>NB</b> : |                  | Un moteur de recherche permet d'accéder aux résultats fournis par un « robot » qui    |
|-------------|------------------|---------------------------------------------------------------------------------------|
|             |                  | recense et analyse les pages présentes sur le net.                                    |
|             | $\succ$          | D'autres moteurs de recherche : Bing, Yahoo, Exalead, Ask.com, Cuil                   |
|             | $\triangleright$ | Si, au lieu de cliquer sur Le MADIRAN!, on clique sur En cache, on a accès au contenu |

de la page telle qu'elle a été scannée par le « robot » de Google lors de son référencement. Le mot-clé « Madiran » saisi dans Google est surligné.

# 9. <u>Revenir vers la page d'accueil</u>

| Problème :  | <i>Je souhaite revenir vers la page de démarrage qui apparaît lorsque l'on ouvre Mozilla Firefox</i>                                                                                                    |
|-------------|----------------------------------------------------------------------------------------------------|
| Solution :  | Cliquer sur l'icône Accueil dans la barre d'outils en haut                                                                                                    |
| <b>NB</b> : | <ul> <li>La page qui s'affiche au démarrage peut être changée. Si vous souhaitez, par exemple, qu'il s'agisse de la page de Google, accédez à www.google.fr &gt; menu Outils</li> <li>&gt; Options &gt; onglet Général &gt; dans la rubrique Démarrage, cliquer sur le pavé</li> <li>Pages courantes &gt; OK</li> </ul> |

#### 10. Revenir vers un site déjà consulté

**Problème** : Je souhaite revenir vers un site que j'ai consulté

Cliquer sur la petite flèche à droite de la barre d'adresse

(lorsque l'adresse a été saisie dans la barre d'adresse)

Solution 1 :

- iGoogle Mozilla Firefox

   Eichier Édition Affichage Historique Marque-pages Qutils ?

   C
   X
   A
   (8) http://www.google.fr/ig?hl=fr
  - Cliquer dans la liste sur <u>www.google.fr</u>

#### Solution 2 :

(pour tous les sites visités au gré de la navigation)

- *Ctrl*+*H* ☞ le bandeau *Historique* apparaît à gauche
- Cliquer *Aujourd 'hui* > cliquer sur *Le MADIRAN* !
- Fermer le bandeau *Historique* en cliquant sur la croix en haut à droite du bandeau

# 11. <u>Noter une adresse</u>

| Problème : |                  | Comment éviter de saisir l'adresse www.tourisme.gouv.fr à chaque fois ?                                           |
|------------|------------------|----------------------------------------------------------------------------------------------------|
| Solution : |                  | Accéder au site www.tourisme.gouv.fr                                                                              |
|            | •                | Menu Marque-pages > Marquer cette page > cliquer sur la flèche à droite de Menu                                   |
|            |                  | <i>des marque-pages &gt; Choisir &gt;</i> pavé <i>Nouveau dossier &gt;</i> saisir : <i>Tourisme &gt; Terminer</i> |
|            |                  | Pour accéder à un favori : Menu <i>Marque-pages &gt; Tourisme &gt;</i> cliquer sur <i>Direction du</i>            |
|            |                  | Tourisme                                                                                                    |
| NB:        |                  | Pour supprimer un favori et son dossier : Menu <i>Marque-pages</i> > clic droit sur > <i>Supprimer</i>            |
|            | $\triangleright$ | Il est possible d'exporter ses favoris pour les importer sur un autre ordinateur : Menu                           |
|            |                  | Marque-pages > Organiser les marque-pages > pavé Importation et sauvegarde >                                      |
|            |                  | Exporter au format HTML                                                                                           |

# 12. Actualiser une page Web

| <i>Problème :</i><br>Solution : | • | Je consulte une page Web mais je ne suis pas sûr qu'elle soit à jour depuis la dernière fois que je l'ai visité.<br>À l'aide de Google, trouver le site du journal Le Figaro <sup>1</sup> > F5 ou cliquer sur l'icône Actualiser la page courante $\circecccccccccccccccccccccccccccccccccc$ |
|---------------------------------|---|----------------------------------------------------------------------------------------------------|
| NB:                             |   | Pour accélérer la navigation, Mozilla Firefox enregistre les dernières pages consultées.<br>En ouvrant une page que l'on consulte régulièrement et qui est fréquemment remise à<br>jour, il se peut que l'on ouvre en fait une ancienne version.                                             |

# 13. <u>Récupérer une image dans une page Web</u>

| Problème :  |   | Je veux récupérer une image d'un site web                                                                                                    |
|-------------|---|----------------------------------------------------------------------------------------------------|
| Solution :  | • | Dans le site <u>www.noelfaure.fr</u> , touten haut à gauche, clic droit sur la photo de                                                                                                    |
|             |   | Noel faire un clic droit > Enregistrer l'image sous                                                                                                    |
|             |   | > (cliquer sur Bureau) > Enregistrer @                                                                                                    |
|             | • | Revenir vers le site <u>www.noelfaure.fr</u>                                                                                                    |
| <b>NB</b> : | ۶ | Il est possible de copier-coller une image de Mozilla Firefox vers Word ou Excel                                                                                                    |
|             |   | Texte, par exemple.                                                                                                    |
|             |   | Les images sur le web ne sont pas toujours de très bonne qualité. En effet, pour<br>minimiser le temps de téléchargement et donc d'apparition des images, les concepteurs<br>diminuent la taille des fichiers. |
|             |   |                                                                                                    |

# 14. Imprimer une page Web

| Problème :  |         | Comment imprimer une page Web ?                                                                                                    |  |  |  |
|-------------|---------|----------------------------------------------------------------------------------------------------|--|--|--|
| Solution :  |         | <i>Ctrl</i> + <i>P</i> (ou <i>Fichier</i> > <i>Imprimer</i> ) > choisir l'imprimante > <i>OK</i>                                                                                                    |  |  |  |
| <b>NB</b> : | $\succ$ | our vérifier ce que donnera l'impression : Fichier > Aperçu avant impression                                                                                                    |  |  |  |
|             |         | Il est alors possible d'imprimer au format paysage et, après avoir cliqué sur le pavé <i>Mise en page</i> , de supprimer les en-têtes et pieds de page qui indiquent le numéro de page, l'adresse du site et la date. |  |  |  |

# 15. <u>Chercher une image</u>

| Problème : | Je veux | trouver | une image | du site | de noelfaure |
|------------|---------|---------|-----------|---------|--------------|
|            |         |         |           |         |              |

- Solution : Afficher le site du moteur de recherche Google
  - Cliquer sur <u>Images</u> en haut à gauche> saisir : noelfaure > pavé Recherche d'images > cliquer sur une image de votre choix > en général, Google vous indique que l'image qu'il a affichée était réduite > cliquer sur <u>Afficher l'image en taille réelle</u> (pour obtenir l'image en taille normale)

# 16. Mener des recherches avancées

| Problème :<br>Solution · | Je cherch                                                   | e des pages web comporta                                                                                      | nt des recette                                   | s de cuisine de poisson en croûte de sel.                                                                                                 |
|--------------------------|-------------------------------------------------------------|----------------------------------------------------------------------------------------------------|--------------------------------------------------|----------------------------------------------------------------------------------------------------|
| Solution .               | <ul> <li>Saisir dan</li> <li>Saisir dan comporta</li> </ul> | s la zone de saisie : <i>recett</i><br>s la zone de saisie : <i>recett</i><br>nt du poulet) > <i>Entrée ®</i> | e "croute de .<br>e "croute de .<br>le nombre de | <i>sel"</i> (y compris les guillemets) > <i>Entrée</i><br><i>sel" –poulet</i> (pour éliminer les recettes<br>e résultats diminue beaucoup |
| <b>NB</b> :              | > Avec Goo                                                  | gle, il est inutile de saisir                                                                                 | les accents e                                    | t les majuscules car il n'en tient pas                                                                                                    |
|                          | compte : C                                                  | <i>Croute</i> et <i>croûte</i> sont équi                                                                      | valents.                                         |                                                                                                    |
|                          | $\rightarrow$ II est possi                                  | ible de ne chercher que le                                                                                    | s sites france                                   | ophones ou les sites français en cochant                                                                                                  |
|                          | • Pages fi                                                  | rancophones ou • Pages :                                                                                      | France avant                                     | t de cliquer sur <i>Recherche Google</i>                                                                                                  |
| Problème :               | Je cherch<br>direction                                      | e des informations conceri<br>du tourisme                                                                     | ıant le campi                                    | ng mais uniquement sur le site de la                                                                                                    |
| Solution :               | <ul> <li>Revenir v</li> </ul>                               | vers Google > saisir <i>camp</i>                                                                              | oing site:www                                    | v.tourisme.gouv.fr                                                                                                    |
| Problème :               | Je cherch                                                   | e des tableaux statistique                                                                                    | s (au format                                     | Excel) concernant les croisières                                                                                                    |
| Solution :               | <ul> <li>Revenir v</li> </ul>                               | rers Google > à droite de                                                                                     | la zone de sa                                    | isie. cliquer sur <i>Recherche avancée</i>                                                                                                |
|                          | • tous les n                                                | nots suivants : <i>croisiere</i>                                                                              |                                                  | ·····, ······                                                                                                    |
|                          | <ul> <li>Cliquer si</li> </ul>                              | ur la flèche à gauche du r                                                                                    | avé Recherc                                      | he Google et sélectionner 50 résultats                                                                                                    |
|                          |                                                             | Pásultats pour las paga                                                                                       | ave <u>reconcio</u>                              | français                                                                                                    |
|                          | <ul> <li>Langues</li> <li>Format d</li> </ul>               | - Resultats pour les pages                                                                                    | imitor los rós                                   | Junçuis                                                                                                    |
|                          | - Format C                                                  | e nomer - Seutement - L                                                                                       | anniter les les                                  | suitais au format de ficilier . <i>Microsofi</i>                                                                                          |
|                          | Excel (.xl                                                  | S                                                                                                    | 14                                               | 1                                                                                                    |
|                          | Date – Re                                                   | echercher les pages web                                                                                       | decouvertes                                      | durant : 305 derniers jours                                                                                                    |
|                          | Pages contenant                                             | tous les mots suivants                                                                                        | croisiere                                        | 100 résultats 🔻 Recherche Google                                                                                                    |
|                          |                                                             | cette expression exacte                                                                                       |                                                  |                                                                                                    |
|                          |                                                             | au moins un des mots suivants                                                                                 |                                                  |                                                                                                    |
|                          | Langue                                                      | Résultats pour les pages écrites en                                                                           |                                                  | français 👻                                                                                                    |
|                          | Région                                                      | Rechercher les pages disponibles en :                                                                         |                                                  | toutes régions 👻                                                                                                    |
|                          | Format de fichier                                           | Seulement 👻 Limiter les résultats au forma                                                                    | t de fichier                                     | Microsoft Excel (.xls)                                                                                                    |
|                          | Date                                                        | Rechercher les pages Web découvertes dura                                                                     | nt .                                             | 365 derniers jours                                                                                                    |
|                          | Emplacement                                                 | Pages dans lesquelles le ou les termes figure                                                                 | nt                                               | n'importe où dans la page 🔻                                                                                                    |
|                          | Domaines                                                    | Seulement • afficher les pages du site ou                                                                     | du domaine                                       | par exemple google.com, .org, .fr, etc. <u>Plus de détails</u>                                                                            |
|                          | <ul> <li>Cliquer st</li> </ul>                              | ar le pavé Recherche Goog                                                                                     | le en haut à                                     | droite                                                                                                    |
| Problème :               | Je cherch                                                   | e une photo en couleur e                                                                                      | t de bonne qu                                    | ualité d'un paquebot                                                                                                    |
| Solution :               | <ul> <li>Dans Goog</li> </ul>                               | gle, cliquer sur <i>Images</i> >                                                                              | cliquer sur $\overline{R}$                       | echerche avancée                                                                                                    |
|                          | • tous les m                                                | ots: paquebot                                                                                                 | 1                                                |                                                                                                    |
|                          | <ul> <li>Taille - At</li> </ul>                             | fficher les images · Gran                                                                                     | des                                              |                                                                                                    |
|                          |                                                             | Renvover uniquement la                                                                                        | images en                                        | · Couleur                                                                                                    |
|                          | - Clique                                                    |                                                                                                    |                                                  |                                                                                                    |

Cliquer sur le pavé | Recherche Google |

#### Problème : Comment trouver un forum de discussion et un blog concernant le tourisme ?

- **Solution** : Dans Google, cliquer <u>plus</u> (tout en haut de la page) > *et encore plus* » > *Groups* 
  - Dans la zone de saisie sous Découvrir, saisir escalade >> pavé Rechercher un groupe
    - > Membres : 100 999 > Montreal Alpin
  - Dans Google, cliquer <u>plus</u> (tout en haut de la page) > *Blogs*
  - Dans la zone prévue, saisir : *végétarien > Rechercher > etc.*

# 17. <u>Télécharger un fichier</u>

**Problème** : Je cherche à récupérer un fichier fort utile.(Glary)

- Solution : Accéder à l'adresse
  - http://www.01net.com/telecharger/windows/Utilitaire/systeme/fiches/42210.ht

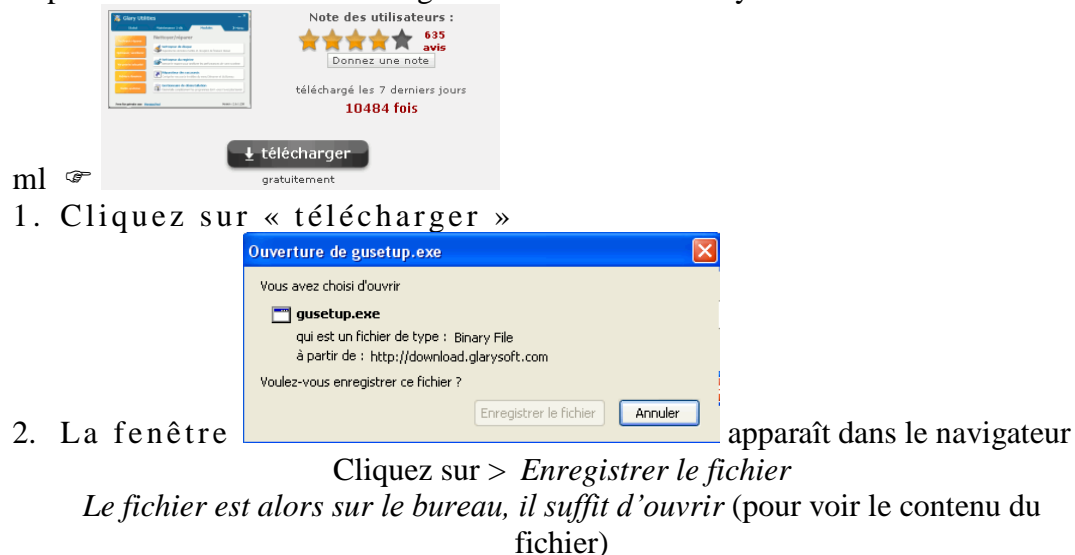

#### 18. Sauvegarder une page Web

**Problème** : Je veux sauvegarder une page web pour la lire lorsque mon ordinateur ne sera plus connecté.

Solution : Revenir vers le site www.tourisme.gouv.fr > Fichier > Enregistrer sous..
 > Enregistrer sous : (C:) > Base > Enregistrer @ dans le dossier Base se trouve désormais un fichier www.tourisme.gouv.fr.htm et un dossier www.tourisme.gouv.fr.htm\_fichiers. Le premier contient uniquement le texte de la page enregistrée et le second toutes les images.

#### 19. Effacer toute trace de votre passage

Problème : J'ai consulté un site Web, mais je ne souhaite pas que quelqu'un sache lequel.
Solution : Menu Outils > Supprimer l'historique récent... > Effacer maintenant

#### 20. Lire un fichier PDF et l'enregistrer

Problème : Je veux lire un fichier PDF et l'enregistrer sur mon disque NB: Le format PDF permet de lire et d'imprimer un document avec la mise en page choisie par l'auteur. L'application permettant de lire les fichiers au format PDF, Acrobat Reader 9.0, est gratuite et aisément téléchargeable. Par contre Adobe Acrobat 9 qui permet de créer un fichier au format PDF, est onéreux et plutôt destiné à un usage professionnel. Il existe aussi des freewares (gratuiciels) qui permettent de créer un fichier PDF comme Cute PDF Writer, téléchargeable à partir du site www.telecharger.com. Accéder à l'adresse www.cereq.fr/cereq > faire défiler la page vers le bas afin de Solution : cliquer sur *b145.pdf* r si l'ordinateur est doté d'Acrobat Reader, le fichier s'ouvre soit dans le navigateur soit dans Acrobat Reader Fichier > Enregistrer sous > Nom du fichier : b145.pdf > Enregistrer dans : (C:) > Base > Enregistrer @ le fichier est enregistré sur mon disque dur

# 22. Mener une recherche dans un fichier PDF

**Problème** : Je cherche une information précise dans un fichier PDF

Solution : Dans la fenêtre Adobe<sup>2</sup>, dans la zone de saisie *Recherche*, en haut, saisir : *restauration > Entrée ©* Il est possible d'accéder aux six occurrences du mot *restauration* signalées.

# 23. <u>Récupérer le texte d'un document PDF</u>

**Problème** : Est-il possible de récupérer tout ou partie du texte d'un document au format PDF ?

- Solution : Cliquer-glisser pour sélectionner tout un paragraphe > placer la souris sur la zone sélectionnée > clic-droit > *Copier (dans le Presse-papiers)* > coller le texte dans Word ou OpenOffice Writer.
- NB: > Cette méthode ne permet de copier-coller que quelques lignes. Chaque ligne se termine par un saut de paragraphe. On pourrait enregistrer le fichier PDF au format TXT (texte), mais toute la mise en page et les images seraient perdues. Il existe des logiciels de récupération sous Word de fichiers PDF. Mais certains fichiers PDF sont protégés en écriture et d'autres ne proposent en fait qu'une image d'un texte : aucune récupération n'est alors possible sauf en utilisant un logiciel de reconnaissance de caractères.

# 24. <u>Télécharger à partir d'un site FTP</u>

**Problème** : Comment récupérer un fichier sur un site FTP ?

| NB:        |         | Jusqu'à présent, dans cette formation, vous avez travaillé en HTTP ( <i>HyperText</i><br><i>Transfer Protocol</i> ) qui est un protocole de communication développé pour le Web. Le<br>FTP ( <i>File Transfer Protocol</i> = protocole de transfert de fichiers) est un autre protocole<br>destiné à copier des fichiers depuis ou vers un autre ordinateur du réseau et à<br>administrer un site web. Le FTP peut être ouvert à tous (FTP anonyme) ou nécessiter<br>une autorisation d'accès. Mozilla Firefox permet de télécharger des fichiers en mode<br>FTP mais les logiciels spécialisés (FileZilla, FTP-It, Axel FTP, etc.), sont beaucoup<br>plus efficaces. |
|------------|---------|----------------------------------------------------------------------------------------------------|
| Solution : | •       | <ul> <li>FTP anonyme : dans la barre d'adresse de Mozilla Firefox, saisir :<br/>ftp://ftp.cict.fr&gt; cliquer sur pub &gt;(si le répertoire semble vide : F5) &gt; cliquer sur doc<br/>&gt; cliquer sur WAIS.TXT</li> <li>FTP privé : saisir l'adresse : ftp://ftp.membres.lycos.fr &gt; Utilisateur : ticetice8 &gt; Mot<br/>de passe : 6facile &gt; OK @ apparaît la liste des fichiers disponibles sur le site FTP</li> </ul>                                                                                                    |
|            | •       | Fermer Mozilla pour fermer la session FTP                                                                                                    |
| NB:        | ~       | Vous avez peut-être remarqué que pour utiliser le FTP, il faut connaître l'adresse précise du document et saisir avant celle-ci ftp:// sinon Mozilla Firefox considérera que l'on est en http.                                                                                                    |
|            |         | On se déplace dans un site FTP de manière hiérarchique, un peu comme dans l'arborescence d'un disque dur.                                                                                                    |
|            | $\succ$ | Le transfert de fichier est plus rapide en FTP qu'en HTTP.                                                                                                    |
|            |         | Il existe d'autres protocoles de communication : le SMTP pour le courrier électronique sortant, le POP pour le courrier entrant, TELNET, etc.                                                                                                    |

# 25. <u>S'abonner à un flux RSS</u>

| Problème : | Je suis passionné de technologie et souhaite recevoir des informations fraîches. |
|------------|----------------------------------------------------------------------------------|
|            |                                                                                  |

- **Solution** : Accéder au site du journal *Le Monde*<sup>3</sup>
  - Cliquer, à droite de la barre d'adresse, sur l'icône S'abonner à cette page
  - S'abonner à « Le Monde.fr : Technologies » > pavé S'abonner maintenant > Créer dans : Barre personnelle > Ajouter @ dans la barre d'outils en haut, une icône Technologies-Le Mo... est apparue ; en cliquant on accède aux dernières informations.

NB: > Les informations mises à jour à partir du flux RSS sont automatiquement téléchargées sur l'ordinateur. Cela permet de consulter les mises à jour d'un site sans accéder au site complet.

### 26. <u>Vérifier mon anonymat sur le Web</u>

**Problème** : Je me demande si, lorsque je suis sur Internet, je suis vraiment anonyme

- Solution : Accéder au site de la commission informatique et liberté : www.cnil.fr
  - Cliquer à gauche sur le pavé Vos libertés > cliquer sur Vos traces > Votre ordinateur
     sous La démo, vous voyez que votre ordinateur est reconnu, votre navigateur, votre système d'exploitation...

# Quelques sites à consulter

| Informations, conseils ou assistance sur des questions liées à     | http://www.foruminternet.org        |
|--------------------------------------------------------------------|-------------------------------------|
| Internet                                                           | <u>http://www.foruminternet.org</u> |
| Trouver la recette des bugnes ou des informations sur la chayote   | http://www.saveursdumonde.net       |
| Le fonctionnement du système éducatif, les niveaux                 |                                     |
| d'enseignement du supérieur, les programmes, les diplômes, les     | http://www.etudiant.gouv.fr         |
| formations, etc.                                                   |                                     |
| Télécharger des particiels (sharewares) et gratuiciels (freewares) | http://www.01net.com/telecharger    |
| Traduire « maquereau » en allemand                                 | http://www.reverso.net              |
| Trucs et astuces concernant Internet Explorer, Windows, Office     | http://www.pcastuces.com/pratique/  |
| Encyclopédie collaborative gratuite                                | http://fr.wikipedia.org             |
| Un dictionnaire très complet, le Trésor de la langue française     | http://atilf.atilf.fr               |
| Moteur de recherche d'articles scientifiques                       | http://scholar.google.fr/           |
| Bibliothèques des Universités de Toulouse et de Midi-Pyrénées      | http://catalogue.biu-toulouse.fr    |
| Pour déposer temporairement sur le Web un gros fichier. Il est     | http://dl.free.fr/                  |
| ensuite possible de fournir l'adresse du dépôt à qui vous voulez.  |                                     |